|                                                                                          | Speed                                                                                                    | Coach ( F                                                                                                    | IPS                                                                                                    | Model 2                                                                                                    | de                                                                                                    |
|------------------------------------------------------------------------------------------|----------------------------------------------------------------------------------------------------|----------------------------------------------------------------------------------------------------|----------------------------------------------------------------------------------------------------|----------------------------------------------------------------------------------------------------|----------------------------------------------------------------------------------------------------|
| E<br>He<br>So                                                                            | LIVE LINK <sup>TM</sup> Anzeige*<br>Impower Oarlock Anzeige*<br>rzfrequenz Gurt Anzeige*<br>Uhrzeit<br>chlagfrequenz<br>Chagfrequenz<br>Chagfrequenz | zeige<br>ige<br>zustand Akku<br>Geschwindigkeit (t/500m)                                                                                                    | Se<br>Aufnahme Haltern<br>Konta                                                                                                    | srien-Nummer<br>serien-Nummer<br>ung<br>akte                                                                                                    | Tasten<br>Control Control Contro |
| Gummisc                                                                                  | ainingPack verfügbar                                                                                                    | nzeigenauswahl:<br>bistanz, Distanz je Schlag,<br>urchschnittl. Geschwindigkeit,<br>ichlagzahl, Herzfrequenz,<br>rainingsdauer                                                                                                    | Software-Upc<br>(nur l<br>I                                                                                                    | ate Will be with the second second se | ntakte Akku                                                                                                    |
|                                                                                          | Verwenden Sie das Halsban<br>Der mitgelieferte                                                                                                    | id, um die Schlagzahluhr in<br>Schwimmer sollte deshalt                                                                                                    | m Boot zu sicher<br>immer an der S                                                                                                    | n. Die Schlagzahluhr schwimmt nic<br>chlagzahluhr befestigt sein.                                                                                                    | :ht!                                                                                                    |
| INSTAL                                                                                   | ATION                                                                                                    |                                                                                                    | MENÜ NAVIGATI                                                                                                    | ON                                                                                                    |                                                                                                    |
| KLETTB<br>um Ihrer<br>befestige<br>vertikal i<br>Nutzung                                 | EFESTIGUNG – Verwenden Sie die mitgelieferte<br>SpeedCoach GPS z.B. am Ausleger, Stemmbrett<br>m. Die Halterung ist drehbar, so dass sie den Gurt<br>m Boot anbringen können. Beachten Sie den o.a<br>des Tragebandes und des Schwimmers.<br>RUNG – Wenn Sie bereits eine verkabelte<br>pare im Part meeting beken, können verkabelte                                                                                                    | Kletthalterung,<br>oder Schuh zu<br>horizontal oder<br>a. Hinweis zur                                                                                                    | Menü au<br>aufzurufa<br>oder aus<br>Daten-Li<br>oder Inf<br>anzeiger<br>Unterm<br>aufzurufa                                                                                                    | Jarufen – Einmal drücken um MAIN MENU<br>Jan. Im Menü können Sie Workouts einrichten<br>sführen, gespeicherte Daten anzeigen, den<br>NK verwenden, das SETUP MENU aufrufer<br>ormationen, z.B. zur Firmware-Versionsnr.<br>1. Wählen Sie eine Option an, um das<br>enü oder die Einstellmöglichkeiter<br>en                                                                                                    | MAIN MENU «JBELECT<br>Live Stream<br>Unt Stream<br>Data Recall                                                                                                    |
| Halterun<br>wie gewo<br>die Halt<br>Geschwi<br>Magnet.<br>Wählen<br>durch de<br>des Trag | gen im Boot montiert haben, konnen sie den spe<br>ohnt verwenden. Schieben Sie Ihren SpeeCoach GF<br>erung, bis er spürbar einrastet. Ihr SpeedCoac<br>ndigkeit und Schlagfrequenz unabhängig, ohne Ve<br>Sie die Auswahl <b>IMPELLER</b> um Geschwindigkei<br>n Impeller zu ermitteln. Beachten Sie den o.a. Hinwe<br>ebandes und des Schwimmers.                                                                                                    | t und Distanz                                                                                                    | Im Meni<br>Navigiera<br>Tasten<br>Einstellu                                                                                                    | bewegen / Einstellungen vornehmen –<br>en Sie im Menü mit den "Auf" und "Ab"<br>und wählen Sie so die gewünschter<br>ngen.<br>/ Verlassen – Einmal drücken um im Menü                                                                                                    | Data LINK           Setup           Odometer           About           Optimizer           Totis week           1056M           This week           10369M           This month           103499M           This was                                                                                                    |
| NK-PUL<br>dem Spe<br>bequem,<br>Abb.). W<br>im SETU                                      | SGURT* – Der NK-Pulsgurt verbindet sich über,<br>sedCoach. Stellen Sie die Brustgurtweite so ein, das<br>dennoch eng am Körper und direkt unter Ihrer Brus<br>ie Sie den NK-Pulsgurt mit dem SpeedCoach verbir<br>IP MENU.                                                                                                    | Bluetooth" mit<br>ss der Pulsgurt<br>t anliegt (siehe<br>iden, lesen Sie                                                                                                    | eine Ebe<br>verlassel<br>ODOME<br>l e t z t e<br>"Gesamt<br>abrufbar                                                                                                    | ne höher zu gelangen oder um das Menü zu<br>1.<br><b>TER</b> – Die geruderte Strecke seit dem<br>n Zurücksetzen. Hinweis: Eir<br>kilometerzähler" ist im Menü unter INFC<br>& nicht zurücksetzbar.                                                                                                    | Total 248234V                                                                                                    |
| BEDIEN                                                                                   | UNG                                                                                                    |                                                                                                    | SPEICHER                                                                                                    |                                                                                                    |                                                                                                    |
| •                                                                                        | EINSCHALTEN – Drücken & 2 Sek. halten.<br>START – Einmal drücken, READY erscheint im D<br>Sie zu Rudern oder zu Paddeln beginnen, starter<br>zu Dauer, Distanz, Schlagfrequenz & Ges<br>automatisch.                                                                                                    | visplay. Sobald<br>n die Anzeigen<br>schwindigkeit                                                                                                    | Der SpeedCoach<br>Schlag und 100m-<br>Speicherkapazitä<br>werden die darau<br>Um neue Daten a<br>zu löschen. Bel<br>RECALL abgefra<br>sobald der Speic                                                                                                    | I GPS speichert Trainingsdaten (jeden<br>Abschnitte) für etwa 25 Trainingsstunden. it – Ist der Speicher komplett belegt,<br>f folgenden Daten nicht mehr gespeichert<br>ufzuzeichnen ist es erforderlich alte Dater<br>egter Speicherplatz kann unter DATA<br>igt werden. Es erscheint ein Hinweis<br>her fast voll ist.                                                                                                    | BECALL MENU         →> SELECT           Delete All Session Data?         JustG> 3050M           Mar 10 06:15a         JustG> 3050M           Mar 00 0627a         Sci-Sci012:00           Mare 00 6227a         Sci-Sci01:000           Mare 01 06:17p         Bx1000M/3:00           Mare 01 06:17p         Bx1000M/3:00           JustG>3050M         →> SELECT                                                                                                    |
| <ul> <li>₫ ←</li> <li>2 Sek.</li> <li>₫ ←</li> <li>3 Sek.</li> </ul>                     | STOPP – Einmal drücken.<br>ZURÜCKSETZEN – 2 Sek. gedrückt halten, RESE<br>Display, dann loslassen. Erneut drücken um zu starte<br>AUSSCHALTEN – Drücken & 3 Sek. halten,<br>erscheint im Display (nachdem READY und RE:<br>wurde), dann loslassen. Der SpeedCoach schaltet s<br>im "Stand By Modus" automatisch aus. Wir e<br>SpeedCoach nach der Nutzung auszuschalten, um of<br>wurdehenen                                                                                                    | T erscheint im<br>en.<br><b>Z4 2:35</b><br>01:500 190<br>190<br>190<br>190<br>190<br>190<br>190<br>190                                                                                                    | Speicher Ansic<br>Hauptmenü um g<br>Speicher ist je<br>Trainingseinhei<br>programmierte<br>Trainingsprogram<br>2:00) angezeigt.<br>beendet bis:<br>a) In Just Row of<br>b) Das Workout<br>Speicher lösche<br>gesamte Speiches                                                                                        | nt – Wählen Sie RECALL MENU im<br>sspeicherte Daten anzusehen. Der Recall-<br>weils nach Datum sortiert und in<br>ten aufgeteilt. Rudertrainings ohne<br>Belastung werden als JustGo und<br>ne jeweils mit ihren Inhalten (z.B. 4x500m/<br>Bitte beachten Sie, eine Session ist nicht<br>der Zähler zurückgesetzt wird oder<br>beendet oder abgebrochen wurde.<br>en – Mit ERASE ALL DATA wird der<br>r gelöscht Einzelne Sessions können nicht                                                                                                    | Dist         TIME         SPLIT         RATE           2000M         1504.0         0157.0         21.7           0         + DXIT         Ante           1         JustGo-3050M                                                                                                    |
|                                                                                          | <ul> <li>KLASSISCHE ANSICHT - Wählen Sie Ihre gewür<br/>und "Ab" Tasten. (Ab der Softwareversion 2.12 kö<br/>des oberen Displays auswählen. Weitere Informa<br/>dem SETUP Menü.)</li> <li>DISTANCE - Zurückgelegte Distanz (seit dem I<br/>AVERAGE - Durchschnittl. Geschwindigkeit (sei<br/>COUNT - Anzahl der Schläge (seit dem Ietzten<br/>DIST/STROKE - Vortrieb pro Schlag<br/>HEART RATE* - Herzfrequenz<br/>ELAPSED TIME - Zeit/Dauer seit Trainingsbeg</li> <li>SATELLITEN-/GPS-ANZEIGE – Das ausgefüllte<br/>on dess eine eine guerzeichsdei CDE Schulltrepend</li> </ul>                                                                                                    | aschte Anzeige mit den "Auf"<br>innen Sie auch die Anzeige<br>tionen dazu entnehmen sie<br>etzten Reset)<br>it dem letzten Reset)<br>Reset)<br>nn<br>Satelliten-Symbol zeigt Ihnen<br>pokung heben. Worten Sie im                        | gelöscht werden.<br>Session ansehe<br>gelangen Sie zur<br>Distanz, Zeit, Dur<br>der Session an. E<br>Seite zeigt einen<br>der Session an<br>verschiedenen An<br>Data LINK <sup>TM*</sup> (*n<br>Menüpunkt aus t<br>MAC zu verbinde<br>Hochladen von 1<br>Bluetooth Smart d                                           | n – Wählen Sie eine Session aus &<br>Übersicht. Die Übersicht zeigt die gesamte<br>chlaufzeiten & Schlagfrequenzen während<br>irneutes Anklicken zeigt die Details. Diese<br>spezifischen Abschnitt (Zeit oder Distanz)<br>1. Wählen Sie MORE um zwischen<br>gaben zu wechseln.<br>ur mit Trainingpack) – Wählen Sie dieser<br>im den SpeedCoach mit einem PC oder<br>in. Dies ermöglicht das Update oder das<br>frainingsdaten. Hierzu wird ein 'Bluegige<br>ongle' benötigt!                                                                                                    | 0. + £XIT           Justio-3636M           DIST         TIME           J000M         1.06           DIST         TIME           J000M         1.06           J000M         1.06           J000M         1.06           J000M         1.06           J000M         2.05           J000M         2.05           J000M         2.11           J000M         2.11           J000M         2.21           J000M         2.21           J000M         2.25           J000M         2.21           J000M         2.25           J000M         2.25           J000M         2.25           J000M         2.25           J000M         2.25           J000M         2.25           J000M         2.265           J000M         2.265           J000M         2.265           J000M         2.265           J000M         2.265           J000M         2.265           J000M         2.45           J14         98           L         04+EXIT                                                                                                    |
| _                                                                                        | Freien ab, bis das Symbol ausgefüllt ist bevor Sie i<br>dauert etwa 1 bis 3 Minuten.                                                                                                    | nit dem Training starten. Dies                                                                                                    | LIVE STREAM                                                                                                    | PTDEAM MENU um lass SpeedCasch ODS                                                                                                    |                                                                                                    |
| ፋን                                                                                       | LIVELINK MAnzeige – Die Schlagzahluhr ist verbund aktiv.                                                                                                    | ien, die Datenübertragung ist                                                                                                    | Daten an die Clou<br>machen. Dazu r                                                                                                    | ud zu übertragen und für Dritte abrufbar zu<br>nuss der SpeedCoach GPS mit einem                                                                                                    |                                                                                                    |
| &<br>AY                                                                                  | LiveLINK <sup>™</sup> Anzeige – Die Schlagzahluhr ist verbund<br>inaktiv.<br>SKILL MODE / EMPOWER OARLOCK MODUS* -<br>Anzeige mit den "Auf" und "Ab" Knöpfen. (Ab Softwar<br>die Anzeige des oberen Displays auswählen. W<br>SETUP MENU.)<br>LENGTH – Zeigt die Schlaglänge im oberen Di<br>werden Einsatz- (li.) und Aussatzwinkel (re) ang<br>WORK – Zeigt die Arbeit im oberen Display ar<br>Kraft (li.) und Schlaglänge (re) angezeigt.<br>POWER – Zeigt den aktuellen Kraftwert im ob                                                                                                    | en, die Datenübertragung ist<br>- Wählen Sie ihre gewünschte<br>eversion 2.12 können Sie auch<br>eitere Informationen dazu im<br>splay an. Im unteren Display<br>ezeigt.<br>n. Im unteren Display werden<br>beren und den durchschnittl. | <ul> <li>Mobiliteriori geko,<br/>des SpeedCoache</li> <li>1. Laden Sie<br/>herunter.</li> <li>2. Stellen Sie<br/>eingeschalt</li> <li>3. Öffnen Sie</li> <li>4. Geben Sie<br/>ein.</li> <li>5. Schalten S<br/>GPS auf OI</li> <li>6. Wählen Sie</li> <li>New. Wähler</li> <li>7. Ihre Daten<br/>oder Link</li> </ul> | s GPS sein.<br>die NK Live App auf Ihr mobiles Gerät<br>e sicher, dass Bluetooth auf Ihrem Gerät<br>et ist.<br>die NK Live LiNK App.<br>eine Boots ID in der Live LiNK-Anwendung<br>Sie das Live-Streaming im SpeedCoach<br>N.<br>a im SpeedCoach Phone Pairing -> Find<br>en Sie in der LiNK-Applikation Pair.<br>werden nun übertragen. Gehen Sie zur App.<br>"Msports.com um Live-Ergebnisse                                                                                                    | t UVE STREAM MENU  JBELECY UVE Streaming ON Phone Paining Status: NOT CONNECTED OEXIT                                                                                                    |
|                                                                                          | Kraftwert im unteren Display an.<br>CATCH – Zeigt den Auslagewinkel im oberen und den Schlaglängenverlust<br>im unteren Display an.<br>FINISH – Zeigt den Endzugwinkel im oberen und den Schlaglängenverlust im<br>unteren Display an.                                                                                                    |                                                                                                    | anzuzeigen<br>OAF                                                                                                    | Report GmbH   Allermöher Deich 66   210<br>www.oarsport.de   hallo@oarsport.de                                                                                                    | )37 Hamburg<br>prt.de                                                                                                    |

## WORKOUTS\* (\*nur mit Trainingpack)

Wählen Sie im Hauptmenü SETUP um durch folgende Funktionen zu navigieren und einzustellen:

Display Setup - Wählen Sie zwischen Classic und Skill: Classic Setup ermöglicht es die Anzeige der oberen beiden Fenster anzupassen. Sie haben die Möglichkeit die EmPower Oarlock-Werte im Classic Modus anzuzeigen.

Input – Die Geschwindigkeits- und Distanzmessung kann mittels GPS oder Impeller erfasst werden. Für den Impeller Modus wird ein separat erhältlicher Impeller sowie eine Verkabelung vorausgesetzt. Accessory Setup – Zur Verbindung eines Pulsgurts oder einer EmPower

Oarlock

- HRM Setup / Pulsgurt Die Suche nach einem aktiven Herzfrequenz-Brustgurt startet automatisch. Wenn mehrere Gurte in der Nähe sind ist es während des Suchlaufs erforderlich ausreichenden Abstand zu halten, dass nur der zu verbindende Brustgurt in Empfangsnähe ist. Der Brustgurt startet automatisch, wenn er leicht befeuchtet auf der Brust anliegt. Ist ein Brustaurt einmal verbunden, muss dieser Schritt nur beim Wechsel des Brustaurtes wiederholt werden.
- Oarlock Setup: Wählen sie diesen Menüpunkt aus um eine EmPower Oarlock (Messdolle) zu verbinden.
   Connection – Verbindet Ihre EmPower Oarlock mit dem SpeedCoach.
- Oar Length Eingabe der Gesamtlänge des Ruders.
- Inboard Eingabe der Länge des Innenhebels (Griffende bis Klemmring).
- Boat ID Name des Bootes (max. 5 Zeichen)
- Seat Number Auswahl des Sitzplatzes im Boot. Side Auswahl der Seite: Starboard = Steuerboard, Port = Backboard Set Zero Force Startet den Kalibrierungsvorgang, ohne Startet den Kalibrierungsvorgang, ohne Krafteinwirkung.
- Set Zero Angle Startet den Kalibrierungsvorgang, neutraler Winkel / Orthogonalstellung. Multiplizieren sie F, W & P mit dem Faktor 2 (NUR SKULL) um die Verwendung von Skulls zu berücksichtigen. Battery Type Geben Sie den Batterietyp ein, den Sie in der Messdolle eingesetzt haben (Alkali-, Lithium- od. Nickelmetall).

Firmware Version – Zeigt die aktuell verwendete Software Version an. Speed/Distance Setup – Optionen sind SPEED MODE oder SPLIT MODE. Der Speed Mode zeigt Ihre Geschwindigkeit im Fenster oben links an. Der Split Mode zeigt die Durchlaufzeit an (üblicher weise als "500m-Zeit"). Die angezeigten Einheiten können individuell ausgewählt werden. Möglich sind: m/ s, /500m; km, km/h, /500m bzw. mi, m/h, /mi.

Auto Pause - Wenn aktiviert, stoppt die Zeitnahme, wenn länger als 6 Sek. keine Bewegung registriert wird. Wenn Auto Pause ausgeschaltet ist, stoppt die Schlagzahluhr bei einer Pause nicht. Wenn Sie die Schlagzahluhr manuell pausieren möchten, drücken Sie die Taste xx. Erneutes drücken dieser Taste beendet die Pause. Beachten Sie, dass die Auto Pause in einem Workout automatisch deaktiviert ist.

Auto Shutdown – Wenn der Auto Shutdown Modus aktiviert ist wird die Schlagzahluhr automatisch nach 10 Minuten ohne Bewegung ausgeschaltet. Wenn der Auto Shutdown Modus deaktiviert ist, schaltet die Schlagzahluhr nur aus, wenn der Benutzer diese manuell ausschaltet oder die Batterie leer ist.

Hinweis - Die Durchschnittsgeschwindigkeit wird aus der Distanz berechnet, die in der angezeigtenZeit zurückgelegt wurde. Bei Auto Pause OFF läuft die Zeitmessung in Pausen weiter, was die Durchschnittsgeschwindigkeit beeinflusst. Wir empfehlen die Auto Pause auf ON zu lassen.

# **ERWEITERTES MENÜ**

IMPELLER CALIBRATION – Zur Kalibrierung und Einstellung des Impellers. GPS Spd Smoothing, Strokes – Diese Einstellung steuert die Berechnungen der Schlagerkennung. Bei Einstellung "2" (Standard) werden bei jedem Schlag der Schnitt und die Schlagzahl der letzten zwei Schlägen berechnet.

#### Stroke Rate Setup

TIMER Start Acceleration - Bestimmt den Winkelwert der Bewegung welcher von der Uhr erkannt wird, um die Schlagzahluhr zu starten. Der Standardwert ist 4. Wenn dieser Wert erhöht wird, muss der erste Schlag stärker sein um die Schlagzahluhr zu starten

Noise Filtering – Bestimmt den Winkelwert der Bewegung welcher von der Uhr erkannt wird, um einen Schlag zu erkennen. Der Standardwert ist 3. Wenn dieser Wert erhöht wird, sind höhere Beschleunigungen notwendig, um einen weiteren Schlag zu erkennen.

Axis - Ermöglicht die Auswahl zwischen 'Front-Back' (2) oder "Any' (3). 'Front-Back' ist der voreingestellte Standardwert und für den Rudersport empfohlen. Wenn die Schlagzahluhr auf einer nicht senkrechten Achse montiert wird, dann sollte auf 'Any' (3) umgeschaltet werden.

Time and Date – Hier können Änderungen an der Datumseinstellung vorgenommen werden, wobei lediglich die Uhrzeit beim Rudern angezeigt wird. Das Datum wird im Speicher bei den Sessions angezeigt.
 Diagnostics – Hier werden Informationen angezeigt, welche in der Regel nur für die

Fehlerbehebung benötigt werden. Wenn Sie ein Problem mit Ihrer Schlagzahluhr haben, fotografieren Sie gerne alle Display-Ansichten und senden Sie uns die Bilder mit Ihrer Fehlerbeschreibung.

### SPEZIFIKATIONEN

| Gewicht:              | Etwa 150 Gramm, inkl. Bumper                                                                                                    |
|-----------------------|----------------------------------------------------------------------------------------------------|
| Größe:                | 92 x 67 x 31mm mit Bumper                                                                                                    |
| Schwimmfähigkeit:     | Schwimmt nicht!                                                                                                    |
| Schutzklasse:         | Wasserdicht (IP-67)                                                                                                    |
| Speicher:             | 25 Trainingsstunden Speicherplatz                                                                                                    |
| Akkukapazität:        | Eine Akkuladung reicht für bis zu 8h Training                                                                                                    |
| Akku Lebenserwartung: | Nach 300 Ladevorgängen wird eine 80% Kapazität gegenüber dem Originalzustand erwartet.                                                                                                    |
| Zertifizierung:       | Der SpeedCoach GPS entspricht der Richtlinie 2004/108/EG des Rates (15. Dezember 2004) über die elektromagnetische Verträglichkeit und ist entsprechend CE-zertifiziert.                                                                                                    |
| Umwelt:               | Der SpeedCoach GPS ist RoHS-konform und gemäß der WEEE-Richtlinie (Waste Electrical and Electronic Equipment) gekennzeichnet. Bitte entsorgen Sie das Gerät oder den Akku nicht im Hausmüll. Senden Sie es zur ordnungsgemäßen Wiederverwertung und Entsorgung an OARSport oder an einen Recycling-Wertstoffhof. |
| Messgenauigkeit:      | Geschwindigkeit: +/- 0,1 m/s<br>Entfernung: +/- 2.5 m über iede Entfernung                                                                                                    |

Run Last Workout - Startet das letzte Workout. Dies ermöglicht rasch einzelne Distanzoder Zeit-Workouts zu starten ohne ein Intervall einzustellen. Drücke xxx um das Workout startbereit zu schalten. Mit dem ersten Schlag startet die Messung. Drücke xxx um das Workout zu pausieren. Halte xxx gedrückt, um das Workout abzubrechen

Single Distance - Wähle diese Option um ein einfaches Distanz-Workout zu starten. Drücke xxx anschl. xx & xx um die Distanz zu bestimmen. Drücke 2x xxx um das Workout zu starten

Single Time – Wähle diese Option um ein einfaches Zeit-Workout zu starten. Drücke xxx anschl. xx & xx um die Distanz zu bestimmen. Drücke 2x xxx um das Workout zu starten.

Intervals – Wähle diese Option um ein Intervalle-Workout zu starten (z.B. mit Zeit, Strecken und Pausen). Du kannst aus vorhandenen Workouts auswählen oder neue Workouts anlegen. Es sind bis zu 6 eigene Workouts möglich. Der SpeedCoach hat 6 Standard Workouts, welche angepasst worden können Bitte beachte. Die Namen der Workouts werden können. Bitte beachte: Die Namen der Workout werden automatisch generiert.

Ein eigenes Intervall Workout erstellen - Wähle über x & xx ein bereits vorhandenes Workout. Drücke xxx anschl xx & xx um die mittlere Spalte einzustellen. Drücke erneu xxx anschl. xx & xx um die rechte Spalte einzustellen Drücke xxx um zur Auswahl zurück zu kehren. Mit xx speicherst und beendest Du das Workout automatisch.

**Countdown** – Bei **ON** startet der Countdown beim ersten Schlag automatisch. Sobald der Countdown bei null angelangt ist, startet das Workout. (Tipp: Dies ermöglicht es das Boot vor Beginn der Zeitnahme auf Renngeschwindigkeit zu beschleunigen.) Bei **OFF** startet das Workout direkt mit dem ersten Schlag. **Intervals** – Legt die Anzahl der Intervalle fest. Bei **Equal** sind alle Intervalle gleich. Bei **Variable** ist jedes

Work – Definiert die erste Belastung im ersten Intervall, wahlweise als Distanz oder Dauer. Wenn mehr als ein Intervall geplant ist, dann wird jedes Intervall mit je einem Work angegeben (Work1, Work2 usw.) Rest – Definiert die Pausenlänge zwischen den Delabetweise die Distanz oder Dauer.

Belastungen, wahlweise als Distanz oder Dauer. Rest Each Repeat – Ist nur verfügbar, wenn Repeat auf ON eingestellt ist. Legt die Pausendauer zwischen Intervallen fest. Die kürzeste Pausendauer beträgt 30 Sek

Number of Sets – Wähle die Anzahl der Sätze aus. Wird zum Beispiel ein Training mit einer anschließenden Pause eingestellt und die Einstellung ist "2", dann wird anschließend das selbe Training inklusive der Pause viederholt.

Rest between Sets – Pausen zwischen Sätzen, wird angezeigt, wenn mehr als ein Satz festgelegt wird.

## IMPELLER KALIBRIERUNG

Die Kalibrierung ist bei Verwendung eines SpeedCoach GPS mittels SpeedCoach-Verkabelung und Impellers erforderlich. Der Kalibrierungswert ist ein Korrekturfaktor, der die Differenz zwischen der von Impeller gemessenen Distanz (durchs Wasser) und der Distanz (über Grund) korrigiert. Der Kalibrierungsfaktor wird nur verwendet, wenn als Input Impeller gewählt wird

#### Impeller Kalibrierung aufrufen - Wähle Impeller Calibration im Advanced Set Up Menü

Manuelle Eingabe der Kalibrierung – Kennst Du den Kalibrierungswert Deines Bootes, kannst Du ihn hier eingeben.

## Automatische Kalibierungsroutine

Der SpeedCoach GPS 2 benötigt keine Standard-Messstrecke zur Kalibrierung. Die Schlagzahluhr kann während der Kalibrierung des Impellers sowohl auf die Daten des Impellers sowie des GPS Empfängers zugreifen, der SpeedCoach kalibriert sich daher nahezu selbst. Die Kalibrierungstrecke sollte zwischen 500 - 1000m lang sein. Eine längere Strecke führt zu einer genaueren Kalibrierung. WICHTIG! Es sollte möglichst gerade in beide Richtungen gerudert werden.

Wenn die Kalibrierungsdistanz geändert werden soll, drücke 🔽 um die Distanz Einstellung zu ändern, mit 🕝 auswählen, und mit ᠺ 🔽 den gewünschten vVert auswählen, danach mit 🕣 bestätigen.

Um die Kalibrierungsroutine zu starten, wähle über ▲ ♥ den "Run" Modus im "Calibration Menu" mit ← aus. Aus der Kalibrierungsanzeige kann über ← das entsprechende Programm gestartet werden. Es kann nun losgehen. Es ist nun ersichtlich, wie viele Meter bereits gerudert wurden. Links unten wird die wirkliche Distanz, welche vom GPS Empfänger ermittelt wird, angezeigt. Zu Beginn gibt es eine Verzögerung von drei bis vier Ruderschlägen, dies ist systembedingt. Am Ende der Routine wird der neu errechnete Kalibrierungsvert angezeigt. Dieser kann durch Drücken von ← gewählt werden. Die Kalibrierungsroutine kann jederzeit durch Drücken von ←, ohne den neuen Wert zu speichern, verlassen werden.

## VERWENDUNG DES AKKUS

Ein voll aufgeladener Akku hat - je nach Hintergrundbeleuchtung - eine Betriebszeit von etwa 6-8 Trainingsstunden. Jeder Balken der Batterieanzeige entspricht eta 20% bzw. 1,2 - 1,6 Std. Um Dein Gerät zu aufzuladen, drück es in die Ladestation "click". Im Display erscheint **Charging…** Die Batteriesymbol blinkt und die Ladebalken zeigen den erreichten Ladezustand an. Nach erreichen von 90% Ladezustand hört das Blinken auf. Ist der Akku voll geladen, schaltet sich das Display ab. Der SpeedCoachGPS kann nur mit der mitgelieferten Ladestation aufgeladen werden. Er kann an jede

USB-Quelle angeschlossen werden (z.B. Computer oder Autoladebuchse). Die Ladedauer kann je nach Stromquelle variieren. Das Ladegerät des SpeeCoach XL ist nicht kompatibel mir dem SpeedCoach GPS. Der SpeedCoach GPS ist mit einer Sicherheitsfunktion ausgerüstet, die den Ladevorgang stoppt, wenn der Akku zu heiß oder zu kalt wird. Laden Sie den Akku deswegen nicht unter 0°C und über 45°C auf. Wenn Sie während des Ladevorgangs eine Batteriewarnung auf dem Bildschirm erhalten obwohl sich der SpeedCoach in diesem Temperaturbereich befindet, trennen Sie das Gerät von der Ladestation und kontaktieren Sie uns. Weitere Ladeversuche können zu Bränden oder bleibenden Schäden führen.

#### OARSport GmbH

Garantie – Bei uns erworbene NK-Produkte sind über Rechnung, Kaufdatum und Garantie – Bei die Geweinen der Kunden zuzuordnen. Diese Informationen nutzen wir bei Garantiefällen oder Verlustmeldungen. Kontaktiere uns bei Problemen mit deinem NK-Produkt zeitnah. Wir begutachten den Fehler und prüfen die Möglichkeit einer Reparatur

|   | INTERVAL WORK               | 001            | <b>₽</b> SELECT |
|---|-----------------------------|----------------|-----------------|
|   | 1x2000M                     |                |                 |
| - | 2(8x1:00/1:00)              |                |                 |
|   | 5x1000M/4:00<br>8x500M/2:30 |                |                 |
|   | 4:00,3:00,2:00,1            | 00,2:00,3:00,4 | 4:00            |
|   | 1000M/1:30,750              | M/1:00,250N    | 1               |
|   |                             |                | 0← EXIT         |
|   |                             |                |                 |
|   | NEW INTERVAL W              | ORKOUT         | ← SELECT        |
|   | Run Workout?                |                |                 |
|   | Countdown                   | OFF            | 105             |

| NEW INTERVAL WORKOUT |       | + SELECT |   |
|----------------------|-------|----------|---|
| Run Workout?         |       |          |   |
| Countdown            | OFF   | 105      |   |
| Intervals            | Equal | 1        |   |
| Work                 | Dist  | 100M     |   |
| Rest                 | Time  | 00:02:00 |   |
| Number of Sets?      |       | 1        | ŧ |
|                      |       | ् ≁ EX   | ľ |